#### New Study - Step-by-Step Instructions

Login to Cayuse Research Suite, click "Cayuse IRB"

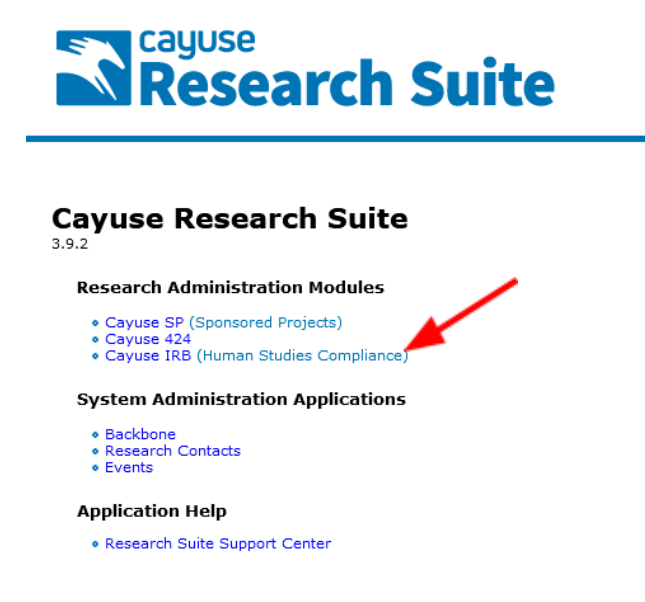

#### Once on Dashboard – click "New Study"

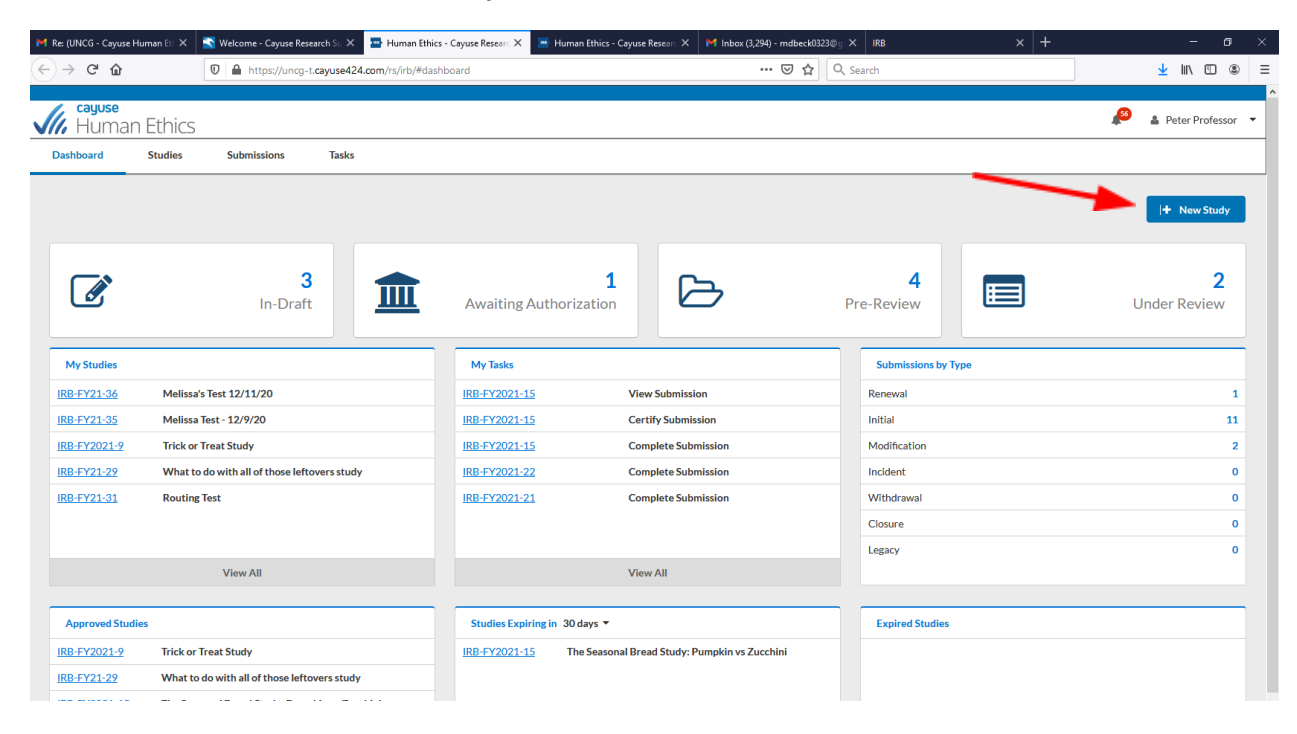

## Add Study Title

|                        |                              |                             | - ,                    |            | 23@g A IRB  |   |                 |
|------------------------|------------------------------|-----------------------------|------------------------|------------|-------------|---|-----------------|
| > C'û                  | 🛛 🔒 https://uncg-t.cayuse    | 124.com/rs/irb/#study/crea  | te                     | 150% … 🗟 🟠 | Q Search    |   | ⊻ III\ ED @     |
| , cayuse<br>Human      | Ethics                       |                             |                        |            |             | ß | Peter Professor |
| Dashboard              | Studies Sul                  | omissions                   | Tasks                  |            |             |   |                 |
| tudies / Study Det     | ails                         |                             |                        |            |             | + | New Submission  |
|                        | Study                        | Details                     |                        |            | Submissions |   |                 |
|                        |                              |                             |                        |            |             |   |                 |
|                        | 🛍 Delete                     |                             |                        |            |             |   | ×               |
| PDF Approval Date: N/A | Delete  Expiration Date: N/A | <b>Organization:</b><br>N/A | Active<br>Submissions: |            |             |   | <b>~</b> ×      |

## Click blue check mark on right-hand side of page

| JNCG - Cayuse Human Ett 🗙 | S Welcome - Cayuse Research Su | × Human Ethics - Cayuse      | Researc 🗙 🔚 Human Ethics - Cayuse R | tesear∈ X M Inbox (3,294) - mdbeck0323©g X IRB | × +         | - 0              |
|---------------------------|--------------------------------|------------------------------|-------------------------------------|------------------------------------------------|-------------|------------------|
| ି C 🏠                     | 🛛 🔒 https://uncg-t.cayuse      | 424.com/rs/irb/#study/create |                                     | 150% ···· 🖾 🗘 🔍 Search                         | 2           | <u>↓</u> II\ ⊡ @ |
| , cayuse<br>Human         | Ethics                         |                              |                                     |                                                | 🔏 🔒 Peter F | Professor        |
| ashboard                  | Studies Su                     | bmissions                    | Tasks                               |                                                |             |                  |
| cudies / Study Deta       | ails                           |                              |                                     |                                                | + New Subr  | mission          |
|                           | Study                          | / Details                    |                                     | Submissi                                       | ons         |                  |
| Melissa's Te              | st Study 12/15/20              |                              |                                     |                                                |             | ×                |
| Approval Date:<br>N/A     | <b>Expiration Date:</b><br>N/A | <b>Organization:</b><br>N/A  | Active<br>Submissions:              |                                                |             |                  |
| Admin Check-In<br>Date:   | Closed Date:<br>N/A            | Current Policy               | Sponsors:<br>N/A                    |                                                |             |                  |

Click "New Submission", then "initial"

| C 🕜                                                                                      | A https://unco-t.cavus                                                                            | e424.com/rs/irb/#study/18136                                         | 1                                                 | 133% 🖸 🟠 🔍 Search                                              |                           |           | y IIV 🖸          |   |
|------------------------------------------------------------------------------------------|---------------------------------------------------------------------------------------------------|----------------------------------------------------------------------|---------------------------------------------------|----------------------------------------------------------------|---------------------------|-----------|------------------|---|
| ι m                                                                                      |                                                                                                   | c+2+1con((15)115)=5(3(3))=10150                                      |                                                   |                                                                |                           |           | <u> </u>         | ^ |
| <mark>cayuse</mark><br>Human Et                                                          | hics                                                                                              |                                                                      |                                                   |                                                                |                           | <b>56</b> | Peter Professor  | - |
| shboard Stu                                                                              | idies Submis                                                                                      | sions Tasks                                                          |                                                   |                                                                |                           | ×         |                  |   |
| dies / Study Details                                                                     |                                                                                                   |                                                                      |                                                   | Begin Initial Submission<br>You've created a study! Click here | <b>)</b><br>to begin your |           | + New Submission |   |
|                                                                                          | Stud                                                                                              | y Details                                                            |                                                   | Initial submission to the IKB.                                 |                           |           | nitial           |   |
| nsubmitted                                                                               |                                                                                                   |                                                                      |                                                   |                                                                |                           | -         |                  |   |
| Insubmitted                                                                              | Malianala Tant Studio (                                                                           | 10/45/00                                                             |                                                   | ·                                                              |                           |           |                  |   |
| nsubmitted<br>RB-FY21-37                                                                 | Melissa's Test Study :<br>Delete                                                                  | 12/15/20                                                             |                                                   |                                                                |                           |           |                  |   |
| Ansubmitted<br>RB-FY21-37<br>PDF<br>pproval Date:<br>U/A                                 | Melissa's Test Study :<br>Delete<br>Expiration Date:<br>N/A                                       | 12/15/20<br>Organization:<br>N/A                                     | Active<br>Submissions:                            |                                                                |                           |           |                  |   |
| Ansubmitted<br>RB-FY21-37<br>PDF<br>Approval Date:<br>J/A<br>udmin Check-In Date:<br>J/A | Melissa's Test Study :<br>Delete<br>Expiration Date:<br>N/A<br>Closed Date:<br>N/A                | 12/15/20<br>Organization:<br>N/A<br>Current Policy<br>Post-2018 Rule | Active<br>Submissions:<br>N/A<br>Sponsors:<br>N/A |                                                                |                           |           |                  |   |
| hsubmitted RB-FY21-37 PDF  PDF  Key Contacts ①                                           | Melissa's Test Study :<br>Delete<br>Expiration Date:<br>N/A<br>Closed Date:<br>N/A<br>Attachments | 12/15/20<br>Organization:<br>N/A<br>Current Policy<br>Post-2018 Rule | Active<br>Submissions:<br>N/A<br>Sponsors:<br>N/A |                                                                |                           |           |                  |   |

If you are completing the study application on behalf of the PI, click either "assign PI"

| Re: (UNCG - Cayuse Human I            | Eti 🗙 📉 Welcome - Cayuse Re       | esearch Su 🗙 🔚 Huma     | n Ethics - Cayuse Researc 🗙              | 쿌 Human Ethics - Cayuse Researc 🗙 | M Inbox (3,294) - mdbeck0         | 323@g × IRB                                                    | ×    | +           | - a ×           |
|---------------------------------------|-----------------------------------|-------------------------|------------------------------------------|-----------------------------------|-----------------------------------|----------------------------------------------------------------|------|-------------|-----------------|
| )→ C' û                               | 🛛 🔒 https://uncg                  | -t.cayuse424.com/rs/irb | /#study/181361/395387                    |                                   | 133% 🛛 🕁                          | Q Search                                                       |      |             | ⊻ III\ 🗊 🍭 E    |
| cayuse<br>Humai                       | n Ethics                          |                         |                                          |                                   |                                   |                                                                |      | <b>1</b> 56 | Peter Professor |
| Dashboard                             | Studies Su                        | ubmissions              | Tasks                                    |                                   |                                   |                                                                |      |             |                 |
| Unsubmitted<br>Initial<br>IRB-FY21-37 | - Melissa's Test Stud             | y 12/15/20<br>Delete    |                                          |                                   |                                   |                                                                |      |             |                 |
| PI:<br>Review Type:<br>N/A            | Current<br>N/A<br>Review I<br>N/A | Analyst:<br>Board:      | Decision:<br>N/A<br>Meeting Date:<br>N/A | Policy:<br>Post-2018 Rt           | Rei<br>ile <u>/</u><br>/ <u>/</u> | quired Tasks:<br>Assign PI<br>Assign PC<br>Complete Submission |      |             |                 |
| Approvals                             | Task History                      | Attachments             |                                          |                                   |                                   |                                                                |      |             |                 |
| Research lean                         | n                                 |                         |                                          |                                   |                                   |                                                                |      |             |                 |
| Name                                  |                                   | Role                    | 2                                        | Result                            |                                   |                                                                | Date |             |                 |
| No entries.                           |                                   |                         |                                          |                                   |                                   |                                                                |      |             |                 |
|                                       |                                   |                         |                                          |                                   |                                   |                                                                |      |             | •?              |

# If you are the PI, click either "Complete Submission" <u>OR</u> Edit

| : (UNCG - Cayuse Human | Et: 🗙 📉 Welcor | me - Cayuse Research Su 🗙 🔛 Hu   | man Ethics - Cayuse Researc 🗙 | 💻 Human Ethics - Cayuse Researe 🗙 🛛 M Inbox (3,294) | - mdbeck0323@g × IRB                                                     | × +        | - 0             |
|------------------------|----------------|----------------------------------|-------------------------------|-----------------------------------------------------|--------------------------------------------------------------------------|------------|-----------------|
| → C' û                 | 0              | https://uncg-t.cayuse424.com/rs, | /irb/#study/181361/395387     | 133%                                                | 🗵 🗘 Q Search                                                             |            | ⊻ II\ ⊡ 🤅       |
| <b>cayuse</b><br>Huma  | n Ethics       | 5                                |                               |                                                     |                                                                          | <b>6</b> 0 | Peter Professor |
| Dashboard              | Studies        | Submissions                      | Tasks                         |                                                     |                                                                          |            |                 |
| Unsubmitted            |                |                                  |                               |                                                     |                                                                          |            |                 |
| Initial                | /              |                                  |                               |                                                     |                                                                          |            |                 |
| IRB-FY21               | Melissa's T    | Fest Study 12/15/20              |                               |                                                     |                                                                          |            |                 |
| 🖋 Edit                 | PDF 🔻          | 🛍 Delete                         |                               |                                                     |                                                                          |            |                 |
|                        |                |                                  |                               |                                                     |                                                                          |            |                 |
| PI:                    |                | Current Analyst:                 | Decision:                     | Policy:                                             | Required Tasks:                                                          |            |                 |
| Peview Type:           |                | N/A                              | N/A<br>Meeting Date:          | Post-2018 Rule                                      | <u>Assign PI</u>                                                         | -          |                 |
| N/A                    |                | N/A                              | N/A                           |                                                     | <ul> <li><u>Assign PC</u></li> <li><u>Complete Submission</u></li> </ul> |            |                 |
|                        |                |                                  |                               |                                                     |                                                                          |            |                 |
| Approvals              | Task Hist      | tory Attachments                 |                               |                                                     |                                                                          |            |                 |
| Research Tear          | m              |                                  |                               |                                                     |                                                                          |            |                 |
| Name                   |                | R                                | ble                           | Result                                              |                                                                          | Date       |                 |
| No entries.            |                |                                  |                               |                                                     |                                                                          |            |                 |
|                        |                |                                  |                               |                                                     |                                                                          |            | 5               |
|                        |                |                                  |                               |                                                     |                                                                          |            |                 |

## Read the information under UNCG IRB – important info!

| M Re: (UNCG - Cayuse Human Eti 🗙               | 📉 Welcome - Cayuse Research Su 🗙 🔚 IRB - 3             | iubmission - Melissa's Ter 🗙 🔚 Human Ethics - (                                                                                                    | Cayuse Researc 🗙 🛛 M Inbox (3,294) - mdbeck03                                                                                                    | 23@g  × IRB                                                                                                    | × +                                                              |                             | - 0      | × |
|------------------------------------------------|--------------------------------------------------------|----------------------------------------------------------------------------------------------------|----------------------------------------------------------------------------------------------------|----------------------------------------------------------------------------------------------------|------------------------------------------------------------------|-----------------------------|----------|---|
| $\leftarrow$ $\rightarrow$ C $\textcircled{a}$ | The https://uncg-t.cayuse424.com/rs/int                | /#submission/edit/395387/section/0                                                                                                    | F 133% 🛛 🏠                                                                                                    | Q, Search                                                                                                    |                                                                  | ± III                       | . 🗉 🏽    | ≡ |
| Cayuse<br>Human E                              | Ethics                                                 |                                                                                                    |                                                                                                    |                                                                                                    | ¢                                                                | 🧖 🛔 Peter P                 | rofessor | • |
| Dashboard S                                    | Studies Submissions                                    | Tasks                                                                                                    |                                                                                                    |                                                                                                    |                                                                  |                             |          |   |
| SUBMISSION DETAIL                              | LS IRB NUMBER: IRB-FY21-37<br>Melissa's Tes            | t Study 12/15/2                                                                                                    | 0 - Initial                                                                                                    | CREATE PDF                                                                                                    | COMPARE                                                          | 🖺 SAVE                      | < :      | > |
| Sections                                       | <                                                      |                                                                                                    |                                                                                                    |                                                                                                    |                                                                  |                             |          | ^ |
| Getting Started                                |                                                        |                                                                                                    |                                                                                                    |                                                                                                    |                                                                  |                             |          |   |
| -                                              | UNCG IRB                                               |                                                                                                    |                                                                                                    |                                                                                                    |                                                                  |                             |          |   |
|                                                | • You<br>• Plea<br>regu<br>• If yo<br>SP re<br>• For r | annot begin data collection until a<br>se allow for four weeks for IRB revi<br>arly throughout the year.<br><b>ur study is funded</b> , please note that<br>cord.<br>nore information regarding the UN | formal approval letter from the ch<br>aw of your submission. For studies<br>it is the responsibility of the Princ<br>CG IRB, consent form templates, a | aair of the IRB has been<br>s requiring full committe<br>cipal Investigator to link<br>and FAQs, visit our <u>web</u> s | received.<br>ee review, the UNCG<br>your IRB application<br>site | IRB meets<br>to your Cayuse |          |   |
|                                                | * I have read                                          | the information above and I am re                                                                                                    | ady to begin my submission.                                                                                                    |                                                                                                    |                                                                  |                             |          |   |
|                                                | 0                                                      | Yes                                                                                                    |                                                                                                    |                                                                                                    |                                                                  |                             |          |   |
|                                                |                                                        |                                                                                                    |                                                                                                    |                                                                                                    |                                                                  | < >                         | 5        |   |

# Click the "yes" button to begin the application

| M Re: (UNCG - Cayuse Human Et 🗙 📉 Welcome - | Cayuse Research So 🗙 🔚 IRB - Submission - Melissa's Te 🗙 🔚 Human Ethics - Ca                                                                                                    | ayuse Researc 🗙 🛛 M Inbox (3,294) - mdbeck0323@g 🗙 🛛 IRB                                                                                                    | × +                                                                           | - o ×                         |
|---------------------------------------------|----------------------------------------------------------------------------------------------------|----------------------------------------------------------------------------------------------------|-------------------------------------------------------------------------------|-------------------------------|
|                                             | .ps://uncg-t.cayuse424.com/rs/irb/#submission/edit/395387/section/0                                                                                                    | 🖻 (133%) 🚥 🐨 🏠 🔍 Search                                                                                                    |                                                                               | <u>↓</u> II\ 🗊 🛎 =            |
| Human Ethics                                |                                                                                                    |                                                                                                    | A                                                                             | 39 🛔 Peter Professor 🔻        |
| Dashboard Studies                           | Submissions Tasks                                                                                                    |                                                                                                    |                                                                               |                               |
| SUBMISSION DETAILS                          | NUMBER: IRB-FY21-37<br>Ielissa's Test Study 12/15/20                                                                                                    | D - Initial                                                                                                    | COMPARE                                                                       | 🖺 SAVE < 📏                    |
| Sections <                                  |                                                                                                    |                                                                                                    |                                                                               | Â                             |
| Getting Started                             |                                                                                                    |                                                                                                    |                                                                               |                               |
|                                             | UNCG IRB                                                                                                    |                                                                                                    |                                                                               |                               |
|                                             | <ul> <li>You cannot begin data collection until a fe</li> <li>Please allow for four weeks for IRB review<br/>regularly throughout the year.</li> <li>If your study is funded, please note that i<br/>SP record.</li> <li>For more information regarding the UNC</li> </ul> | ormal approval letter from the chair of the IRB has beer<br>w of your submission. For studies requiring full commit<br>it is the responsibility of the Principal Investigator to lin<br>CG IRB, consent form templates, and FAQs, visit our <u>we</u> l | n received.<br>tee review, the UNCG<br>k your IRB application<br><u>psite</u> | IRB meets<br>n to your Cayuse |
|                                             | * I have read the information above and I am rea                                                                                                    | dy to begin my submission.                                                                                                    |                                                                               |                               |
|                                             |                                                                                                    |                                                                                                    |                                                                               | < ><br>5?                     |

## Click "Submission Information" on the left-hand side of the page under "Submission Details"

| M Re: (UNCG - Cayuse Human Eli 🗙 📑 Welcome | e- Cayure Research S.: X 🔤 IR8 - Submission - Melissa's T.:: X 🗧 Human Ethics - Cayuse Resein: X M Inbor (3,299) - mdbec403230); X IR8 X + - O                                                                                                    | × |
|--------------------------------------------|----------------------------------------------------------------------------------------------------|---|
|                                            | ttps://uncg-t.cayuse424.com/rs/irb/#submission/edit/395387/section/0 🗄 💷 👘 😨 🏠 🔍 Search 👱 🕅 🗊 🌑                                                                                                    | = |
| Human Ethics                               | 🤌 🛔 Peter Professor                                                                                                    | - |
| Dashboard Studies                          | Submissions Tasks                                                                                                    |   |
| ✓ SUBMISSION DETAILS                       | B NUMBER: IRB-FY21-37<br>Aelissa's Test Study 12/15/20 - Initial                                                                                                    |   |
| Sections <                                 |                                                                                                    | ^ |
| Getting Started 🗸 🗸                        |                                                                                                    |   |
| Submission Information                     | <ul> <li>• You cannot begin data collection until a formal approval letter from the chair of the IRB has been received.</li> <li>• Please allow for four weeks for IRB review of your submission. For studies requiring full committee review, the UNCG IRB meets regularly throughout the year.</li> <li>• <u>If your study is funded</u>, please note that it is the responsibility of the Principal Investigator to link your IRB application to your Cayuse SP record.</li> <li>• For more information regarding the UNCG IRB, consent form templates, and FAQs, visit our <u>website</u></li> </ul> |   |
|                                            | <ul> <li>* I have read the information above and I am ready to begin my submission.</li> <li>              ● Yes      </li> </ul>                                                                                                    |   |
|                                            | < ><br>?                                                                                                    | v |

Respond to the screening questions as is applicable to your study – the responses to these questions will determine which sections of study application will appear – NOTE: There is no longer a separate exempt application – the full application will be completed for all review types – exempt, expedited, and full board. The exceptions are the IRB Determination Form (NHSR Form) and the multi-institutional research application where UNCG is not the IRB of record (UNCG is relying on the IRB review of another institution)

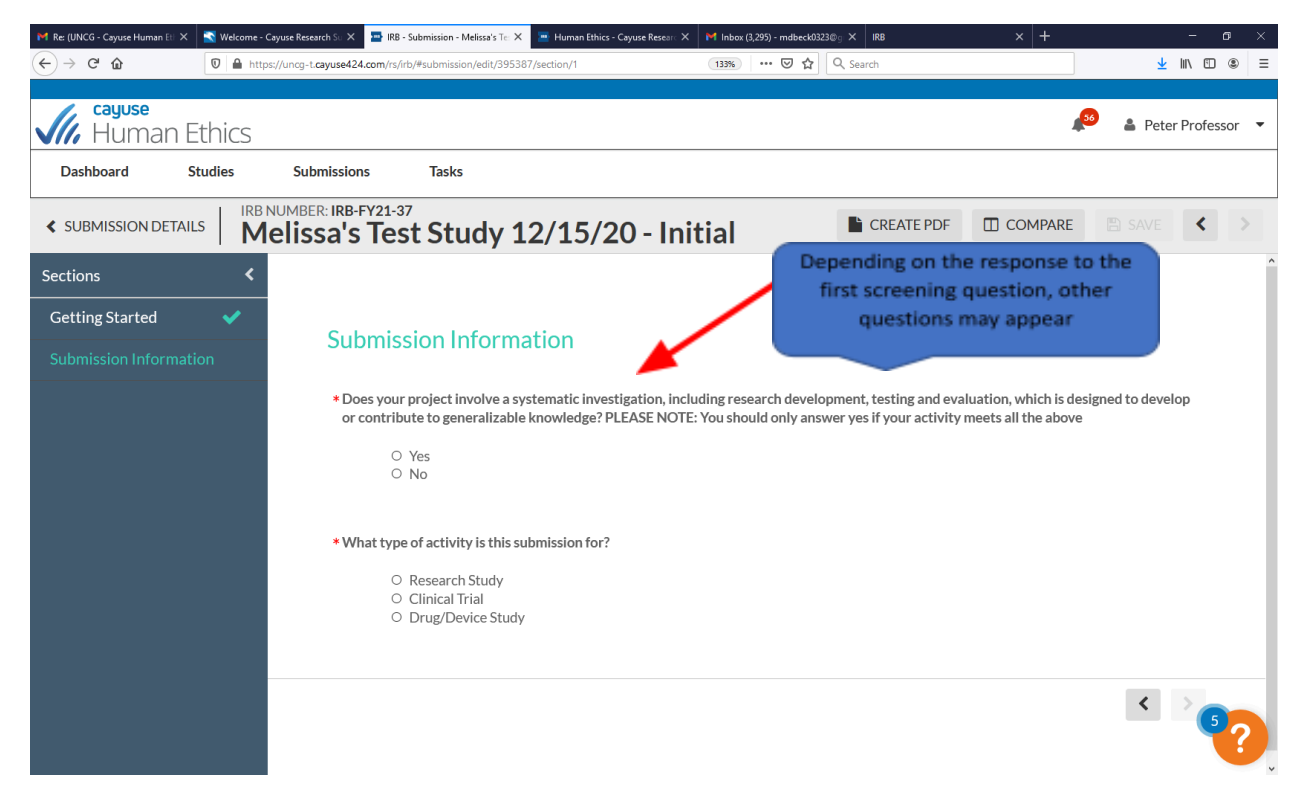

You can navigate to the next page by clicking the arrow button on the bottom of the page or by clicking the next section header on the left-hand side of the page

| M Re: (UNCG - Cayuse Human Ell 🗙 📑 Welcome | - Cayuse Research Su 🗙 🔚 IRB - Submission - Melissa's Tei 🗙 🔚 Human Ethics - Cayuse Re | esear∈ X M Inbox (3,295) - mdbeck0323@g X IRB | × +         | - o ×              |
|--------------------------------------------|----------------------------------------------------------------------------------------|-----------------------------------------------|-------------|--------------------|
|                                            | tps://uncg-t. <b>cayuse424.com</b> /rs/irb/#submission/edit/395387/section/1           | 133% ···· 🛛 ☆ 🔍 Search                        |             | <u>↓</u> II\ 🗊 🏽 Ξ |
| Human Ethics                               |                                                                                        |                                               | <b>"</b> 50 | Peter Professor    |
| Dashboard Studies                          | Submissions Tasks                                                                      |                                               |             |                    |
| SUBMISSION DETAILS                         | 3NUMBER: IRB-FY21-37<br>1elissa's Test Study 12/15/20 -                                |                                               | COMPARE     | SAVE < >           |
| Sections <                                 | repository).<br>O Yes                                                                  |                                               |             | ^                  |
| Getting Started 🛛 🗸                        | ● No<br>○ No                                                                           |                                               |             |                    |
| Submission Informa                         | ○ No                                                                                   |                                               |             |                    |
| Study Information                          | * Is this a multi-institutional study?                                                 |                                               |             |                    |
| Study Selection                            | O Yes                                                                                  |                                               |             |                    |
| Study Design                               | • No                                                                                   |                                               |             |                    |
| Study Procedures                           | * What type of activity is this submission for?                                        |                                               |             |                    |
| Participant Protection                     | Research Study                                                                         |                                               |             |                    |
| Conflict of Interest                       | <ul> <li>Clinical Irial</li> <li>Drug/Device Study</li> </ul>                          |                                               |             |                    |
| Attachments                                |                                                                                        |                                               |             | ▲                  |
|                                            |                                                                                        |                                               |             | < ><br>?           |
|                                            |                                                                                        |                                               |             | v                  |

## Indicate the status of the "PI" of the study

| M Re: (UNCG - Cayuse Human Et) 🗙 | 📉 Welcome - Ca | ayuse Research Su 🗙 🔛 IRB - Su           | ibmission - Melissa's Te: 🗙 | 🔚 Human Ethics - Cayuse Resear | M Inbox (3,295) - mdbeck0323@ | ₽g × IRB   | × +     |         | - 0      |
|----------------------------------|----------------|------------------------------------------|-----------------------------|--------------------------------|-------------------------------|------------|---------|---------|----------|
| ← → ♂ ☆                          | 🛛 🔒 https      | ://uncg-t. <b>cayuse424.com</b> /rs/irb/ | #submission/edit/39538      | 87/section/2                   | 133% 🛛 🏠                      | Q. Search  |         | ± ⊪     | IN 🖽 🤅   |
|                                  |                |                                          |                             |                                |                               |            |         |         |          |
| Human E                          | Ethics         |                                          |                             |                                |                               |            | 20      | Peter F | Professo |
| Dashboard S                      | itudies        | Submissions                              | Tasks                       |                                |                               |            |         |         |          |
| SUBMISSION DETAIL                |                | IUMBER: IRB-FY21-37<br>elissa's Test     | Study 1                     | .2/15/20 - In                  | itial                         | CREATE PDF | COMPARE | 🖺 SAVE  | <        |
| Sections                         | <              |                                          |                             |                                |                               |            |         |         |          |
| Getting Started                  | ✓              | Study Int                                | formation                   |                                |                               |            |         |         |          |
| Submission Informa               | . 🗸            | Study III                                | Ormation                    |                                |                               |            |         |         |          |
| Study Information                |                | * What is you                            | r status at UNCG?           | 2                              |                               |            |         |         |          |
| Study Selection                  |                |                                          | aculty<br>tudent            |                                |                               |            |         |         |          |
| Study Design                     |                | 0 S                                      | taff                        |                                |                               |            |         |         |          |
| Ctudu Drosoduros                 |                |                                          |                             |                                |                               |            |         |         |          |

Note: If a student: <u>both undergrad and graduate students</u> are required to input their anticipated graduation date – this is so a reminder can be sent to them to close out the study

| M Re: (UNCG - Cayuse Human Et 🗙 📑 Welcom      | ne - Cayuse Research Si: X 🔄 IRB - Submission - Melissa's Tie: X 🔄 Human Ethics - Cayuse Resear: X M Inbox (3,299) - mdbeck33230 g X IRB X + - O | ×   |
|-----------------------------------------------|----------------------------------------------------------------------------------------------------|-----|
| $\leftarrow$ $\rightarrow$ C $\bigtriangleup$ | https://uncg-t.cayuse424.com/rs/rb/#submission/edit/395387/section/2 🔢 💀 🗟 🏠 🧟 Search 💆 🕅 🖽 🦉                                                    | ₽ ≡ |
| Human Ethics                                  | e Peter Professo                                                                                                    | r 🔻 |
| Dashboard Studies                             | Submissions Tasks                                                                                                    |     |
| SUBMISSION DETAILS                            | RB NUMBER: IRB-FY21-37<br>Melissa's Test Study 12/15/20 - Initial                                                                                | >   |
| Sections <                                    |                                                                                                    | ^   |
| Getting Started 🛛 🗸 🗸                         | Chudu Information                                                                                                    |     |
| Submission Informa 💙                          | Study Information                                                                                                    |     |
| Study Information                             | * What is your status at UNCG?                                                                                                    |     |
| Study Selection                               | ○ Faculty<br>● Student                                                                                                    |     |
| Study Design                                  | Please choose the applicable category     Indergraduate Student                                                                                  |     |
| Study Procedures                              | * Please enter your anticipated graduation date                                                                                                  |     |
| Participant Protection                        | O Graduate Student                                                                                                    |     |
| Conflict of Interest                          | O Staff                                                                                                    |     |
| Attachments                                   |                                                                                                    |     |
|                                               | Study Personnel                                                                                                    |     |
|                                               | Note: If you cannot find a person in the people finder, please contact the IRB Office immediately                                                |     |
|                                               | * Principal Investigator                                                                                                    |     |
|                                               | Drawida tha warma af tha Driverin al luvinetizatar af this attribut.                                                                             | Y   |

## Use the "Find People" button to find UNCG-affiliated personnel

| M Re: (UNCG - Cayuse Human Ett 🗙 | 🛐 Welcome - Cayuse Resear | th Su 🗙 🔤 IRB - Submission - Melissa's Ter 🗙 🔚 Human Ethics - Cayuse Res | ear: X M Inbox (3,295) - mdbeck0323@g⊨X I | rb × +                    | - o ×               |
|----------------------------------|---------------------------|--------------------------------------------------------------------------|-------------------------------------------|---------------------------|---------------------|
| ← → ♂ ŵ                          | 🛛 🔒 https://uncg-t.ca     | yuse424.com/rs/irb/#submission/edit/395387/section/2                     | 170% ··· 정 삶 Q Search                     | h                         | ⊻ II\ 🗉 🔹 Ξ         |
| cayuse<br>Huma                   | n Ethics                  |                                                                          |                                           | <b>5</b> 0                | 🛔 Peter Professor 🔻 |
| Dashboard                        | Studies                   | Submissions Tasks                                                        |                                           |                           |                     |
|                                  |                           | a NUMBER: <b>IRB-FY21-37</b><br><b>1elissa's Test Study</b>              | CREATE PDF                                |                           | 🖹 SAVE < 📏          |
| Sections                         | <                         | Study Personnel                                                          |                                           |                           | ^                   |
| Getting Started                  | ✓                         | Note: If you cannot find a persor                                        | in the people finder, please co           | ontact the IRB Office imm | ediately            |
| Submission Infor                 | rma 🗸                     | * Principal Investigator                                                 | r                                         |                           |                     |
| *Study Informatic                |                           | Provide the name of the                                                  | e Principal Investigator of this          | study                     |                     |
| Study Selection                  |                           | FIND PEOPLE                                                              |                                           |                           |                     |
| Study Design                     |                           | * Primary Contact                                                        | Drimany Contact of this stud              |                           |                     |
| Study Procedure                  | es                        |                                                                          | e Primary Contact of this stud            | y                         |                     |
| Participant Prote                | ection                    | Co-Principal Investig                                                    | ator(s)                                   |                           | 5                   |
| Conflict of Intere               | est                       | Provide the name(s) of                                                   | Investigator(s) for this study            |                           |                     |

Type the person's name into the search box, then hit either "enter" or the magnifying glass to the right of the search box

| M Re: (UNCG - Cayuse Human Et) X | 📉 Welcome - Cayuse Research Su 🗙 🔤 IRB - Submission - Melissa's Ter 🗙 | 🗧 🔤 Human Ethics - Cayuse Researc 🗙 🛛 M Inbox (3,295) - mdbeck03 | 23@g × IRB × + | - a ×              |
|----------------------------------|-----------------------------------------------------------------------|------------------------------------------------------------------|----------------|--------------------|
| (←) → C' ŵ                       | D https://uncg-t.cayuse424.com/rs/irb/#submission/edit/39538          | 87/section/2 🕑 🏠                                                 | Q, Search      | <u>↓</u> II\ 🗉 🔹 = |
| PRINCIPAL IN                     | ESTIGATOR                                                             |                                                                  |                | ^                  |
|                                  |                                                                       |                                                                  |                |                    |
| Peter Professo                   |                                                                       |                                                                  |                | ×Q                 |
|                                  |                                                                       |                                                                  |                |                    |
| Name                             | Organization                                                          | e Email                                                          | Phone          |                    |
|                                  | lice t                                                                | the search box above to find records                             |                |                    |
|                                  | 0561                                                                  | the search box above to find records                             |                |                    |
|                                  |                                                                       |                                                                  |                |                    |
|                                  |                                                                       |                                                                  |                |                    |
|                                  |                                                                       |                                                                  |                |                    |
|                                  |                                                                       |                                                                  |                |                    |
|                                  |                                                                       |                                                                  |                |                    |
|                                  |                                                                       |                                                                  |                |                    |
|                                  |                                                                       |                                                                  |                |                    |
|                                  |                                                                       |                                                                  |                |                    |
| Selected Re                      | cords                                                                 |                                                                  | * Selec        | t a single record. |
|                                  |                                                                       |                                                                  |                |                    |
|                                  |                                                                       |                                                                  | Ø CANCEL       |                    |
|                                  |                                                                       |                                                                  |                | ~ ? )              |
| Conflict of Inter                | est Prov                                                              | vide the name(s) of Investigator(s) for this                     | study          | ,                  |

Select staff member(s) and hit save (Note: CITI and Cayuse will interface, so CITI training will reflect when the study team member is added)

| e: (UNCG - Cayuse Human Eti 🗙 📑 | Welcome - Cayuse Research Su | 🗙 🔚 IRB - Submission - Melissa's Te: 🗙 🔚 Human Ethics - | - Cayuse Resear 🗙 🔀 Inbox (3,295) - mdbeck0323©g 🗙 IRB | × +          | - 0            |
|---------------------------------|------------------------------|---------------------------------------------------------|--------------------------------------------------------|--------------|----------------|
| → C' û                          | 🛛 🔒 https://uncg-t.cayus     | e424.com/rs/irb/#submission/edit/395387/section/2       | (170%) 🚥 🗵 🗘 🔍 Search                                  |              | ⊻ II\ © ®      |
| Peter Professor                 |                              |                                                         |                                                        |              | ×Q             |
| Name                            |                              | Organization                                            | Email                                                  | Phone        |                |
| Peter Profess                   | r                            | Biology - SAMPLE                                        | rsdemo@cayuse.com                                      | 503-297-2108 | ~              |
| Peter Proff                     |                              | Office of the Prov -<br>SAMPLE                          | peterprof@uncg.edu                                     | 336-555-8630 | +              |
|                                 |                              |                                                         |                                                        |              |                |
|                                 |                              |                                                         |                                                        |              |                |
|                                 |                              |                                                         |                                                        |              |                |
|                                 |                              |                                                         |                                                        |              |                |
| Selected Reco                   | ords                         |                                                         |                                                        | * Select a   | single record. |
| Peter Professo                  | r                            |                                                         |                                                        |              | ×              |
|                                 |                              |                                                         |                                                        | Ø CANCEI     | BS 5           |
|                                 |                              |                                                         |                                                        | C SHITCHE    |                |
| Conflict of Interes             | st 🗸                         | Provide the nam                                         | e(s) of Investigator(s) for this study                 |              |                |

Complete all remaining application sections - when finished, click "Complete Submission" on the left-hand side of the page

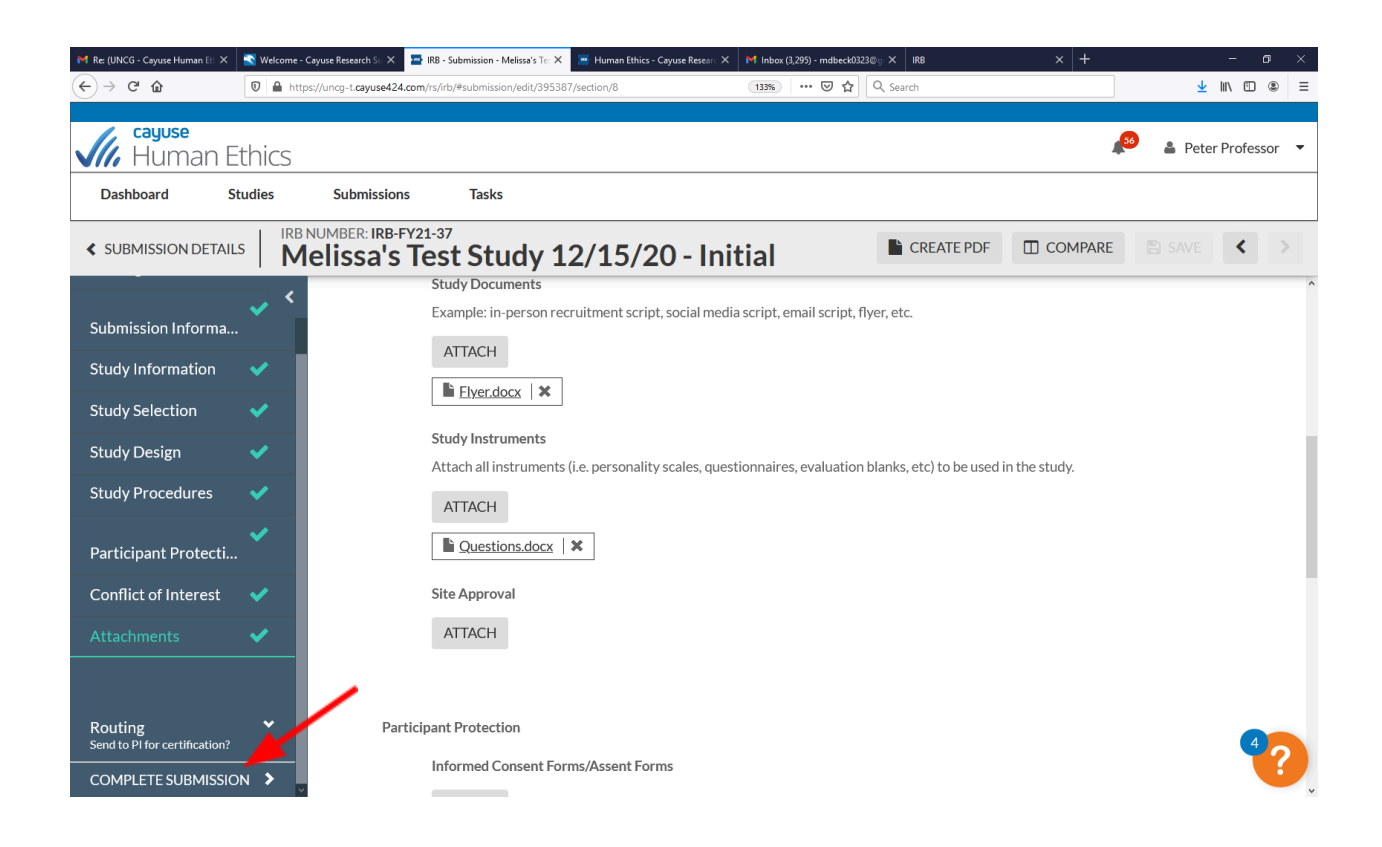

### Click "confirm" to continue

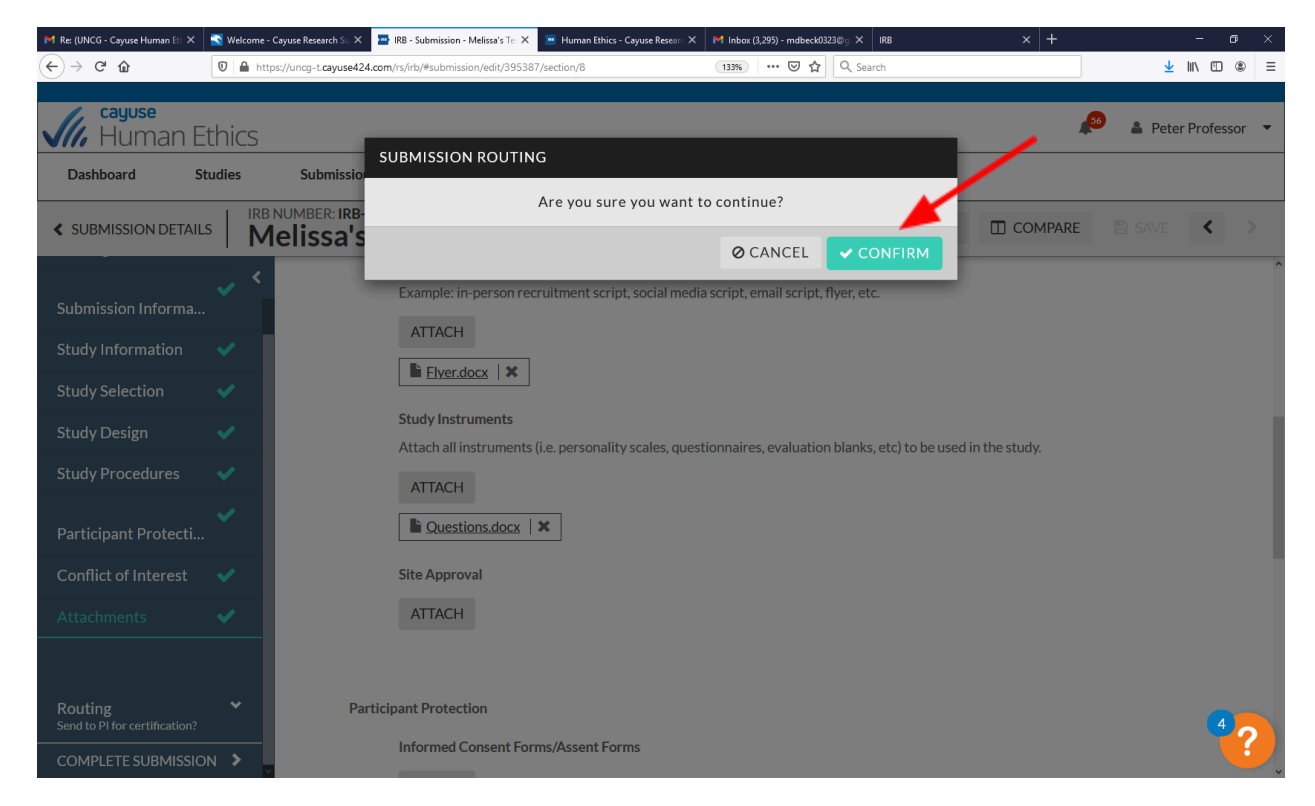

The study will move to the "Awaiting Authorization" status

| JNCG - Cayuse Human Et X                                                                                  | Welcome - Cayuse Research 30 A              |                                                                        |                         |                                               |             |                                   |                           |
|----------------------------------------------------------------------------------------------------|---------------------------------------------|------------------------------------------------------------------------|-------------------------|-----------------------------------------------|-------------|-----------------------------------|---------------------------|
| › ሮ                                                                                                    | https://uncg-t.cayuse4                      | 24.com/rs/irb/#study/181361/395387                                     |                         | 133% … 🛛 🕁                                    | Q Search    |                                   | <u>↓</u> II\ © (          |
| , <mark>cayuse</mark><br>, Human E                                                                        | Ethics                                      |                                                                        |                         |                                               |             | <b>\$</b> 2                       | 🌢 Peter Professor         |
| ashboard S                                                                                                | Studies Submissio                           | ons Tasks                                                              |                         |                                               |             |                                   |                           |
| udies / <u>Study Detail</u> s                                                                             | <u>s</u> / Submission Details               |                                                                        | /                       |                                               |             |                                   |                           |
| V In-Draft<br>Submission is                                                                               | s with researchers                          | 2 Awaiting Authorization<br>Submission is awaiting cert<br>or approval | n<br>ification 3        | Pre-Review<br>Submission is being p<br>review | repared for | 4 Under-Review<br>Submission is w | <b>v</b><br>ith reviewers |
|                                                                                                    |                                             |                                                                        |                         |                                               |             |                                   |                           |
|                                                                                                    | 1                                           |                                                                        |                         |                                               |             |                                   |                           |
| Awaiting Certification                                                                                    | ]                                           |                                                                        |                         |                                               |             |                                   |                           |
| Awaiting Certification<br>Initial<br>IRB-FY21-37 - Me                                                     | elissa's Test Study 12/1                    | 5/20                                                                   |                         |                                               |             | Routing                           |                           |
| Awaiting Certification  <br>Initial<br>RB-FY21-37 - Me<br>View F                                          | elissa's Test Study 12/1:<br>PDF - 🔹 Delete | 5/20                                                                   |                         |                                               |             | Routing:<br>Retu                  | rn Certify                |
| waiting Certification  <br>nitial<br>RB-FY21-37 - Me<br>View F                                            | elissa's Test Study 12/11<br>PDF 🔻 💼 Delete | 5/20                                                                   |                         |                                               |             | Routing                           | ırn Certify               |
| Awaiting Certification<br>Initial<br>RB-FY21-37 - Me                                                      | elissa's Test Study 12/1:<br>PDF            | 5/20<br>: <b>Decision:</b><br>N/A                                      | Policy:<br>Post-2018 Ru | Requ<br>le N/A                                | ired Tasks: | Routing                           | ırn Certify               |
| Awailing Certification<br>Initial<br>IRB-FY21-37 - Me<br>View I<br>21:<br>2eter Professor<br>Review Type: | PDF  Current Analyst: N/A Review Board:     | 5/20<br>: Decision:<br>N/A<br>Meeting Date:                            | Policy:<br>Post-2018 Ru | Requ<br>le N/A                                | ired Tasks: | Routing                           | rn Certify                |

## Click "certify" - \*\*Please also see the "Certification Instructions"

| > C' û                                                                                                    | https://uncg-t.cayuse424 | .com/rs/irb/#study/181361/395387                                                                             | 133%                                                          | ) 🚥 🗵 🔂 🔍 Search                                                       | <u>↓</u> III\ 🖸                                                              |
|----------------------------------------------------------------------------------------------------|--------------------------|----------------------------------------------------------------------------------------------------|---------------------------------------------------------------|------------------------------------------------------------------------|------------------------------------------------------------------------------|
| <b>, cayuse</b><br>Human I                                                                                    | Ethics                   |                                                                                                    |                                                               |                                                                        | 🔊 🛔 Peter Professor                                                          |
| ashboard                                                                                                    | Studies Submission       | s Tasks                                                                                                    |                                                               |                                                                        |                                                                              |
|                                                                                                    |                          |                                                                                                    |                                                               |                                                                        |                                                                              |
| udies / <u>Study Detai</u>                                                                                    | ils / Submission Details |                                                                                                    |                                                               |                                                                        |                                                                              |
|                                                                                                    |                          |                                                                                                    |                                                               |                                                                        |                                                                              |
| ✓ In-Draft<br>Submission                                                                                      | is with researchers      | 2 Awaiting Authorization<br>Submission is awaiting certi<br>or approval                                      | fication 3 Pre-<br>Subm<br>revie                              | Review<br>nission is being prepared for<br>w                           | 4 Under-Review<br>Submission is with reviewers                               |
| V In-Draft<br>Submission                                                                                      | is with researchers      | 2 Awaiting Authorization<br>Submission is awaiting certion approval                                          | fication 3 Pre-<br>Subm<br>revie                              | Review<br>nission is being prepared for<br>w                           | 4 Under-Review<br>Submission is with reviewers                               |
| In-Draft<br>Submission                                                                                        | is with researchers      | Awaiting Authorization<br>Submission is awaiting certi<br>or approval                                        | fication 3 Pre-<br>Subm<br>revie                              | Review<br>hission is being prepared for<br>w                           | 4 Under-Review<br>Submission is with reviewers                               |
| In-Draft<br>Submission  Awaiting Certification  Initial  IRB-FY21-37 - M                                      | is with researchers      | 2 Awaiting Authorization<br>Submission is awaiting certi<br>or approval                                      | fication 3 Pre-<br>Subn<br>revie                              | Review<br>nission is being prepared for<br>w                           | 4 Under-Review<br>Submission is with reviewers                               |
| In-Draft<br>Submission  Awaiting Certification  Initial  IRB-FY21-37 - M  View                                | is with researchers      | 2 Awaiting Authorization<br>Submission is awaiting certi<br>or approval                                      | fication 3 Pre-<br>Subn<br>revie                              | Review<br>hission is being prepared for<br>w                           | 4 Under-Review<br>Submission is with reviewers<br>Routing:<br>Return Certify |
| In-Draft<br>Submission<br>Awaiting Certification<br>Initial<br>RB-FY21-37 - M<br>I View                       | is with researchers      | Awaiting Authorization         Submission is awaiting certi         or approval                              | fication 3 Pre-<br>Subn<br>revie                              | Review<br>hission is being prepared for<br>w                           | 4 Under-Review<br>Submission is with reviewers<br>Routing:<br>Return Certify |
| In-Draft<br>Submission<br>Awalting Certification<br>Initial<br>RB-FY21-37 - M<br>I View<br>PI:                | is with researchers      | Awaiting Authorization         Submission is awaiting certi         or approval         20         Decision: | fication 3 Pre-<br>Subn<br>revie                              | Review<br>hission is being prepared for<br>w                           | 4 Under-Review<br>Submission is with reviewers<br>Routing:<br>Return Certify |
| In-Draft<br>Submission<br>Awaiting Certification<br>Initial<br>IRB-FY21-37 - M<br>View<br>Pi: Peter Professor | is with researchers      | 2 Awaiting Authorization<br>Submission is awaiting certi<br>or approval<br>20<br>Decision:<br>N/A            | fication 3 Pre-<br>Subn<br>revie<br>Policy:<br>Post-2018 Rule | Review<br>hission is being prepared for<br>w<br>Required Tasks:<br>N/A | 4 Under-Review<br>Submission is with reviewers<br>Routing:<br>Return Certify |

Read the certification attestation and click "confirm" to certify the study, your study will then go to "pre-review"

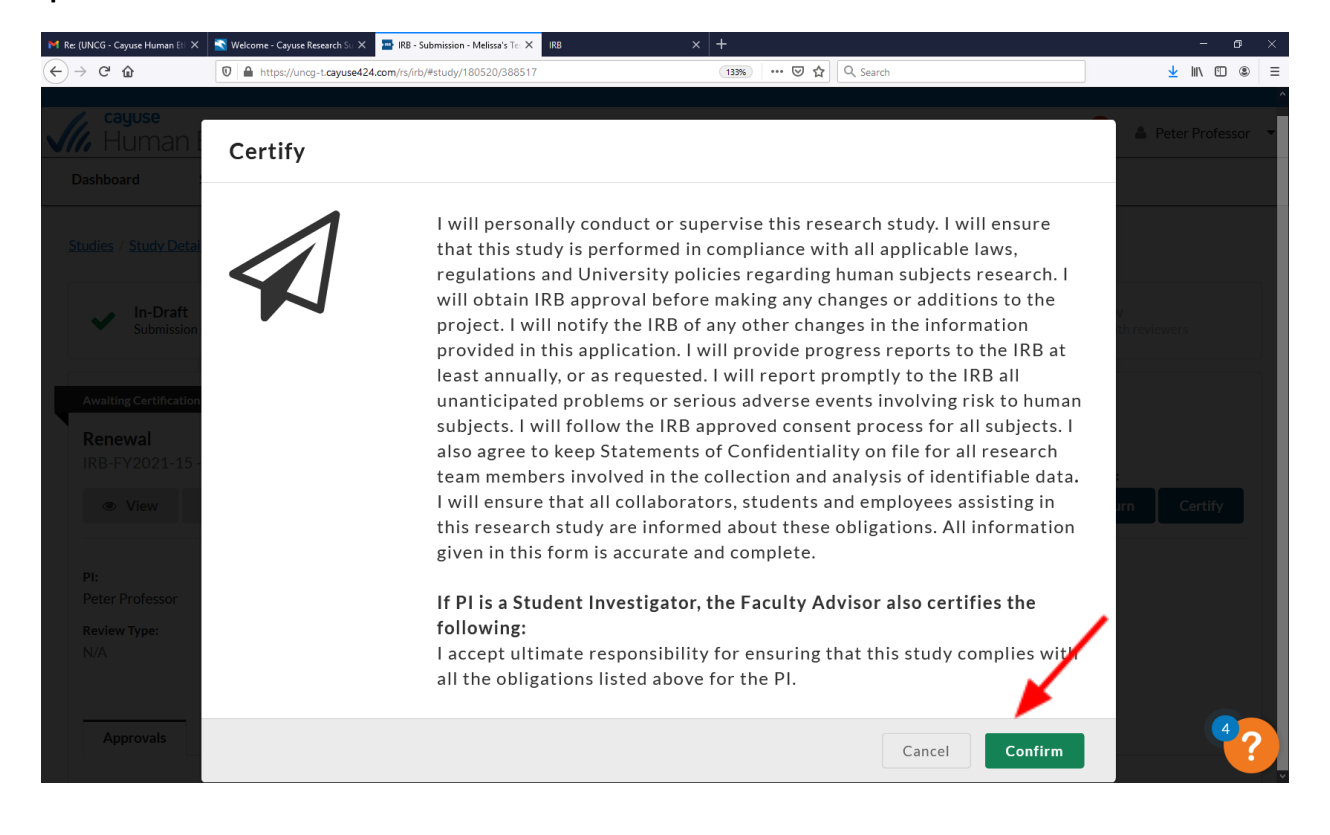